# 保单服务指南

### 一、保单管理 E 服务介绍

为了能更方便的管理保单,您只需要登录平安健康官网 <u>http://health.pingan.com</u>,即可享受我们为您提供的便捷服务,免去您填单递交各种书面材料的烦恼。

使用流程:

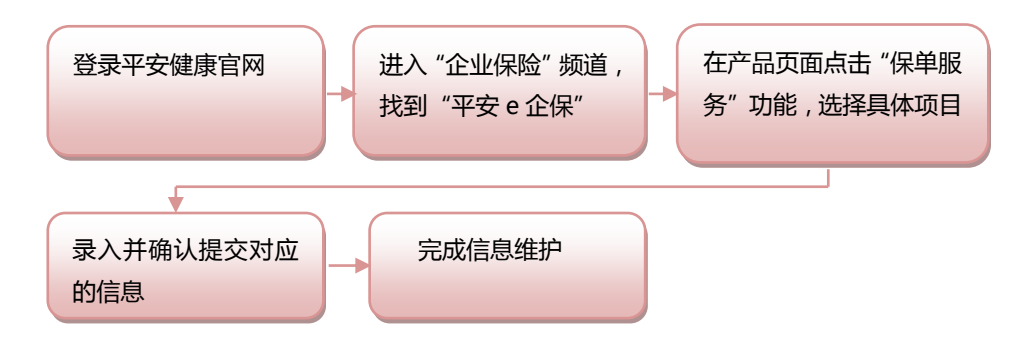

https://health.pingan.com/cshi-internet/chanpinlist/tuantichanpin/sourcecode\_PAH/postid\_/eqibao.shtml

## 二、平安 e 企保可支持的服务项目

### 1、订单查询

提交订单后,您(指企业联系人,下同)可登录平安健康官网,在"企业保险-〉平安 e 企保-〉保单 服务-〉订单查询"菜单下,查询已提交但尚未付款的订单。点击"立即付款",完成付款操作后,保单将 于付款后的第3日零时生效。

### 2、保单查询

保单生效后,您可登录平安健康官网,在"企业保险-〉平安 e 企保-〉保单服务-〉保单查询"菜单下, 查询到您投保的 e 企保保单,点击"查看详情",可以查看到该保单的详细信息以及下载电子保单。

#### 3、保单修改

### (1) 增加被保险人

保单生效后,若您需要增加新的被保险人,可登录平安健康官网,在"企业保险-〉平安 e 企保-〉保 单服务-〉保单修改-〉加人"菜单下,按提示进行自助操作。

### 注意事项:

新增被保险人的职业类型要求为 1-6 类职业,所有被保险人中 5、6 类职业投保占比不得超过总投保 人数的 15%,完成缴费后的第3日零时生效。

#### (2)减少被保险人

保单生效后,若您需要减少被保险人,可登录平安健康官网,在"企业保险-〉平安 e 企保-〉保单服务-〉保单修改-〉减人"菜单下,按提示进行自助操作。

#### 注意事项:

1、按本保险规定,减少被保险人后,保单剩余的在保人数不能少于3人;

2、您需要提供账户信息用以接收退还款项,账户名称要求抬头为该投保企业名称。

### 4、我要发票

保单生效后,若您需要发票,可登录平安健康官网,在"企业保险-〉平安 e 企保-〉保单服务-〉我要发票"菜单下,按提示进行自助操作。

- ▲ 支持开具增值税普票和增值税专票
- ▲ 支持合并开具发票

### 温馨提示:

▲保单生效后,方可申请发票。需维护好正确的开票信息,避免开出来的发票为无效发票。具体操作请 见以下。

▲电子发票税局也是认可的 ,建议尽量申请电子发票,提高时效。

附:发票维护流程

登陆平安健康官网 <u>http://health.pingan.com</u> , 在 "网销专区- 〉 平安 e 企保- 〉 保单服务- 〉 我要发票" 菜单下 , 按提示进行自助操作。

| 平安健康险 > 网销专区 > e企保 > 保单服务 |       |   |                  |       |            |            |      |      |
|---------------------------|-------|---|------------------|-------|------------|------------|------|------|
|                           | 订单查询  | Þ | 保单号              | 产品名称  | 生效日期       | 满期日期       | 保单状态 | 操作   |
|                           | 保单查询  | Þ | 9210200010251572 | 平安e企保 | 2017-02-26 | 2018-02-26 | 繳清   | 查看发票 |
|                           | 保单修改  | ► |                  |       |            |            |      |      |
|                           | 我要发票  | • |                  |       |            |            |      |      |
|                           | 理赔查询  | Þ |                  |       |            |            |      |      |
|                           | 企业联系人 | Þ |                  |       |            |            |      |      |

#### 平安健康险 > 网销专区 > e企保 > 保单服务

| 订单查询  | Þ | 保单号              | 产品名称              | 订单日期       | 订单金额 | 发票状态 |
|-------|---|------------------|-------------------|------------|------|------|
| 保单查询  | Þ | 9210200010251572 | 平安团体意外伤害保险(2014版) | 2017-02-23 | 348  | 未开票  |
| 保单修改  | ► |                  |                   | 17:17:33   |      |      |
|       |   | 9210200010251572 | 平安团体意外伤害保险(2014版) | 2017-02-23 | 66   | 已开票  |
| 我要发票  | • |                  |                   | 17:17:33   |      |      |
| 理赔查询  | Þ |                  |                   |            |      |      |
| 企业联系人 | Þ |                  |                   |            | 上一步  | 开具发票 |

| 平安健康险 > 网纳专区 > e企保 >                                          | 保单服务<br>ADB DD <sup>DD DD</sup>                                                                                                    |                     | 1、洗择发票类型; 2007                                                                             |  |  |
|---------------------------------------------------------------|----------------------------------------------------------------------------------------------------|---------------------|--------------------------------------------------------------------------------------------|--|--|
| 订单面词     >       保单面词     >       保申信故     >       我要效素     > | 次源共型 増値税专用发展 ●     ②     公原伯头 春暖花开封蒸子四来     开意地址                                                                                    | (同被保险人)             | 并填写发票拾头、开票<br>地址、开票电话、开户<br>行及账号和纳税人识别<br>号等信息;<br>2、填写收件人联系信息,<br>包括姓名、手机号、收              |  |  |
| 理题宣词 》<br>                                                    | 开職电話<br>开舟行及账号(請違写银行<br>約税人识别号)<br>                                                                                                 |                     | 件地址和邮编等。<br>如要增值稅专用发票,请注意:<br>1.投保人姓名请填写为企业名称;<br>2.证件类型选择为"其它";<br>3.证件号码填写为企业证件号码(组织机构代码 |  |  |
|                                                               | <ul> <li>◆ 发票类型:支持机</li> <li>◆ 大票类型:支持机</li> <li>◆ 开票电话:请全部</li> <li>季机局</li> <li>15567677898</li> <li>較件地址</li> <li>上海市</li> </ul> | 曾值税发票和普票;<br>1确入数字; |                                                                                            |  |  |
|                                                               | 上海市松江区松江大学城<br>部政論码                                                                                                    |                     | 证、税务登记证、社会信用代码证三证其一);<br>4.以企业名义投保后,后续业务均需以企业为申<br>请人进行办理。                                 |  |  |

#### 5、理赔查询

保单生效后,若您已申请理赔,可登录平安健康官网,在"企业保险-〉平安 e 企保-〉保单服务-〉理 赔查询"菜单下,进行理赔进度的查询。

▲ 被保险人可以下载 APP 线上申请理赔 , 并查询自己的理赔进度。

### 温馨提示:

▲被保人应在指定的医院就诊,若因急诊未在约定医院就诊,请在就诊后 3 日内通知平安保险公司, 并根据病情好转情况及时转入约定的医院。

### 6、企业联系人

保单生效后,若您需要更改企业联系人信息,在""企业保险-〉平安 e 企保-〉保单服务-〉企业联系人" 菜单下,按提示进行自助操作。

▲ 支持更改企业联系人及联系人手机号码